## GPL Remittance Pte Ltd

5001 Beach Rd #01-77A Golden Mile Complex Singapore 199588 Tel: (65) 6291 2991 | Fax: (65) 6299 7739

Registration number: 199904078W

## GPL APP

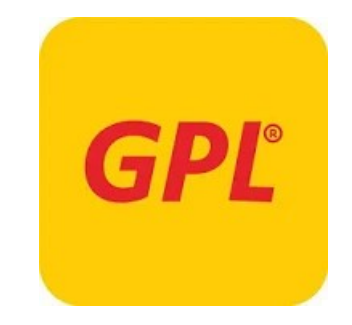

## A) Play Store

Search for GPL Mobile Remittance or follow the link <u>https://play.google.com/store/apps/details?id=com.gpl.mobile.android&hl=en</u>

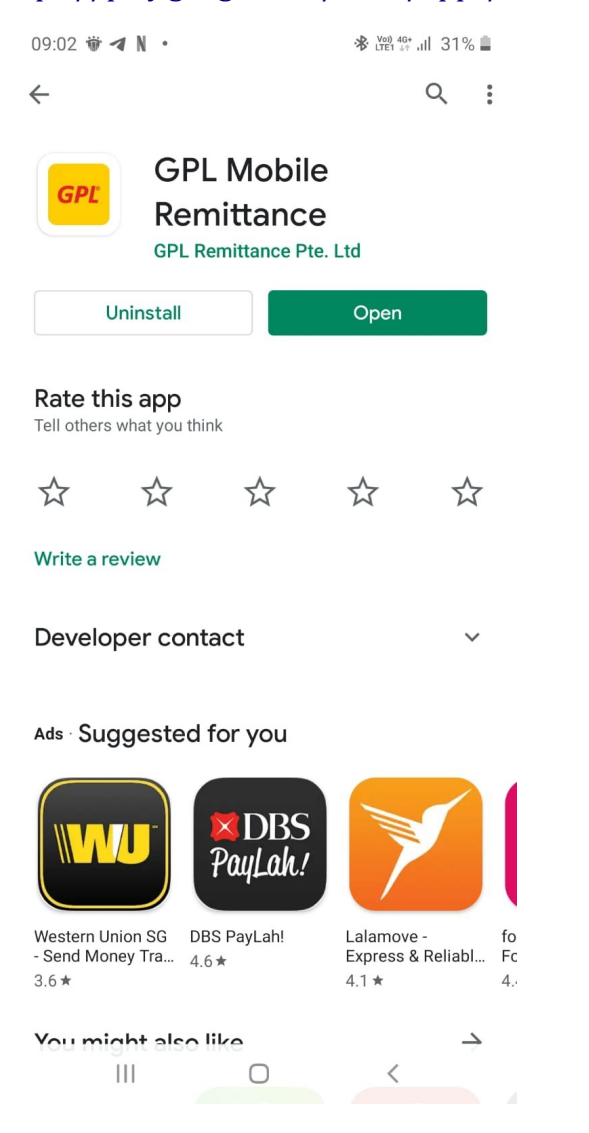

B) User Registration

1. For registration click on Sign Up (पंजीकरण फॉर्म के लिए साइन अप पर क्लिक करें)

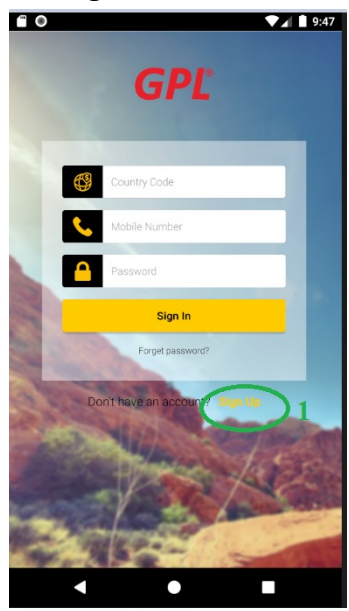

2. Select Singapore and your phone number (सिंगापुर और अपना फोन नंबर चुनें)

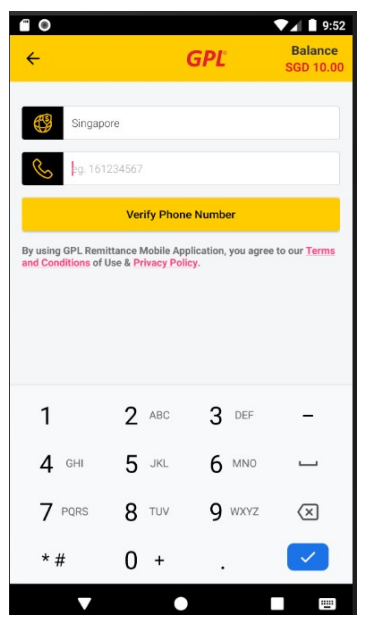

 You will receive OTP on SMS, Type the OTP (आपको SMS पर OTP प्राप्त होगा, ओटीपी टाइप करें, OTP 4 अंकों की संख्या है).

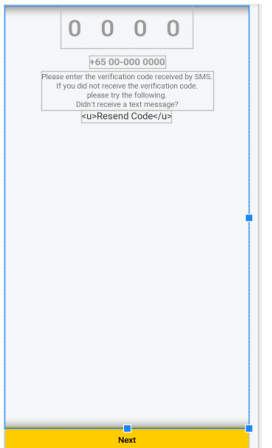

4. Fill your detail.(अपना विवरण भरें।)

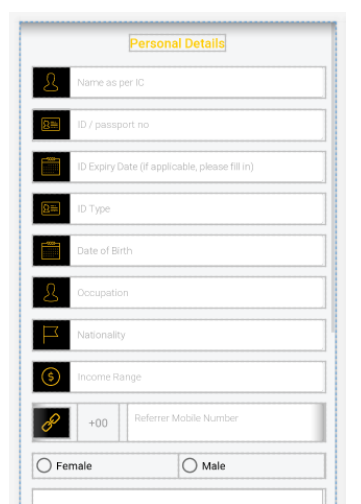

5. Make your password. (अपना पासवर्ड बनाएं)

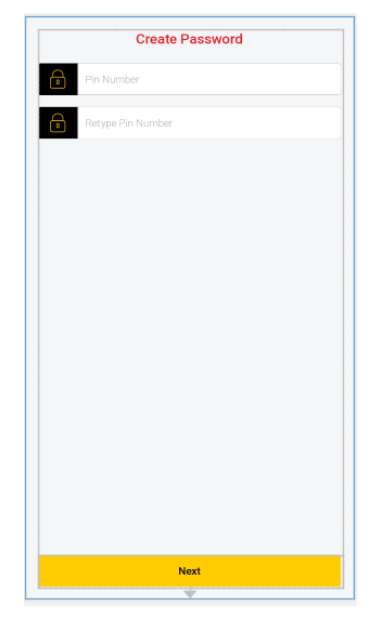

 You have completed the registration, wait for the GPL Team to verify your document and approve your account. (आपने पंजीकरण पूरा कर लिया है, अपने दस्तावेज़ को सत्यापित करने और अपने खाते को अनुमोदित करने के लिए GPL Remittance टीम की प्रतीक्षा करें।)

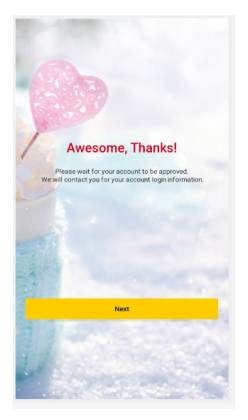

7. Sing In (Login) with your phone number and the password you setup at step 5.

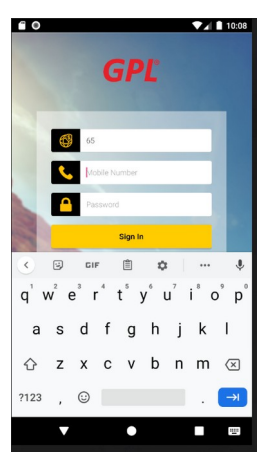

 (अपने फ़ोन नंबर और चरण ५ पर आपके द्वारा सेटअप किए गए पासवर्ड के साथ लॉगिन करें।)

8. You will see 3 buttons, SCAN TO PAY, SEND MONEY, TO UP WALLET.

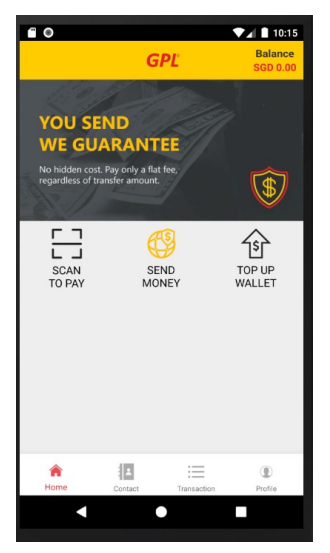

 (आप ३ बटन, SCAN TO PAY, (SEND MONEY) पैसे भेजें, (TO UP WALLET) बटुआ देखेंगे।)

9. Click at Top up wallet, Click on **Top up wallet** (टॉप अप वॉलेट पर क्लिक करें, आपका धनराशि \$0 है, )

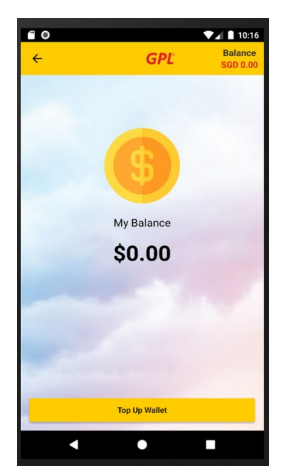

10. Type amount to add on your wallet, press continue. (धनराशि टाइप करें, Continue दबाएँ, )

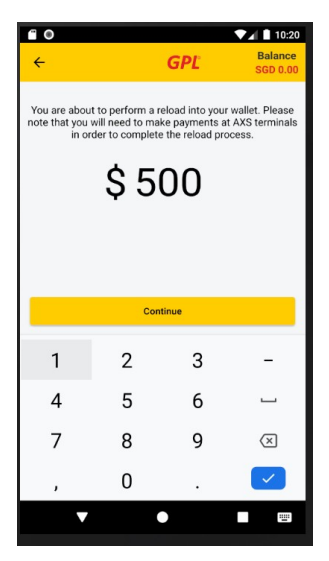

 You will be taken to the AXIS ATM network or Bank login.(आपको AXIS ATM नेटवर्क या बैंक लॉगिन में ले जाया जाएगा)

11. Once completed the Top-up, come back to dashboard.(टॉप-अप पूरा करने के बाद, डैशबोर्ड पर वापस आएं)

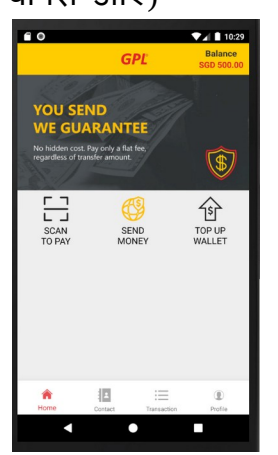

12. Click on SEND MONEY, select Bank Account or Cash Pickup.

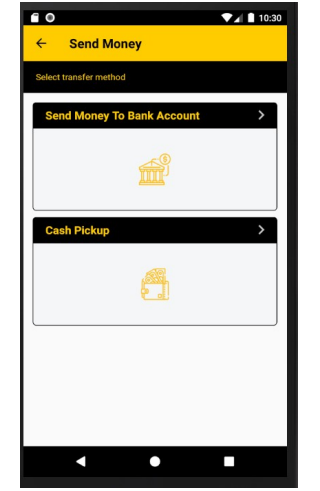

 (SEND MONEY पर क्लिक करें, बैंक अकाउंट या नकद पिकअप।) 13. You will see Add New recipient. (आपको Add New Recipient (प्राप्तकर्ता) दिखाई देगा।)

| <b>e</b> 0                    | ▼⊿ 🗎 10:32 |
|-------------------------------|------------|
| ← Send Money<br>Bank Transfer |            |
| Select a receiver             |            |
| Recipients (3/3)              |            |
| + Add New Recipient           |            |
|                               |            |
|                               |            |
|                               |            |
|                               |            |
|                               |            |
|                               |            |
|                               |            |
|                               |            |
|                               |            |
|                               |            |
| •                             |            |

• Receiver can be anyone of your relatives or friends at your country. (प्राप्तकर्ता आपके देश में आपके रिश्तेदारों या दोस्तों में से कोई भी हो सकता है।) • Click at +Add New Recipient.

- 14. You will get form to fill recipient details.

| ÷              | GPL Balance<br>SGD 500.0 |
|----------------|--------------------------|
| (              |                          |
| Currency       | ~                        |
| Full Name      |                          |
| Nationality    | ~                        |
| Relationship   | ×                        |
| +00 Mobile No. |                          |
| Bank Details   |                          |
| Bank           | ~                        |
| Bank Branch    | ~                        |

- (आपको प्राप्तकर्ता विवरण भरने के लिए फ़ॉर्म मिलेगा।) 0
- Currency: your recipient currency at your country. (आपके देश में आपकी प्राप्तकर्ता मुद्रा)
- Relationship: Your relation with the recipient. (प्राप्तकर्ता के साथ आपका संबंध)
- Mobile No: Your recipient mobile number at your country. (आपके देश में आपका प्राप्तकर्ता मोबाइल नंबर)
- At Bank Details, for India please do not forget to add IFSC 0 code. (बैंक विवरण में, भारत के लिए कृपया IFSC कोड जोड़ना न भूलें।)
- 15. Once you complete filling your recipient detail, you will see your recipient name and the Pending message with orange color.

| Send Money<br>Bank Transfer | ▼⊿ 🗎 10:44 |
|-----------------------------|------------|
| Select a receiver           |            |
| Recipients (3/4)            |            |
| + Add New Recipient         |            |
|                             |            |

- (आपको, अपना प्राप्तकर्ता नाम के साथ नारंगी रंगमे Pending संदेश दिखाई देगा)
- GPL team will call you to verify your recipient.(GPL की टीम आपको. आपके प्राप्तकर्ता को जांच करने के लिए कॉल करेगी/वह आपकी जगह पर आएगी)
- You can proceed to SEND MONEY only after verification of your recipient. (आप अपने प्राप्तकर्ता के जांचके बाद ही पैसा भेज सकते हैं।)

16. Once approved you will see green Approved. ( जांचके बाद मंजूरी मिलते ही आपको ग्रीन

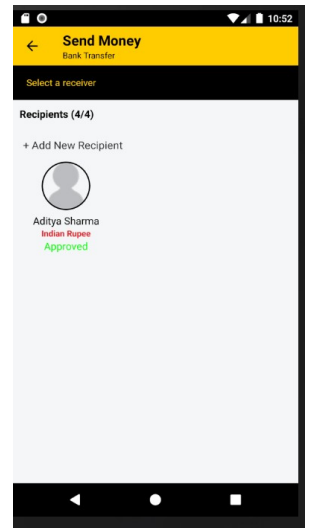

Approved दिखाई देगा।)

- 17. You can click on recipient name to SEND MONEY.(आप पैसे भेजने के लिए, प्राप्तकर्ताके नाम पर पर क्लिक कर सकते हैं।)
- 18. You will get a Calculator. (आपको एक कैलकुलेटर मिलेगा)

19. You can calculate with any amount, Singapore or Indian, Once done click on Next.

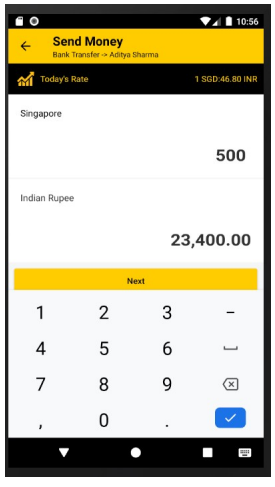

 आप किसी भी राशि, सिंगापुर या भारतीय के साथ गणना कर सकते हैं।

20. You will get the transaction detail. Select Source From, Payment by, Purpose for and Click on Next.

| Bank Transfer -> Aditya Sharma |                     |  |
|--------------------------------|---------------------|--|
|                                |                     |  |
|                                |                     |  |
|                                | Recipient Details   |  |
| INR                            | Currency            |  |
| Aditya Sharma                  | Full Name           |  |
| -                              | Nationality         |  |
| BROTHER                        | Relationship        |  |
| -                              | ID Type             |  |
| 0                              | Mobile Number       |  |
| AXIS BANK                      | Bank                |  |
| UTIB0002684                    | IFSC                |  |
|                                | Province            |  |
|                                | Region              |  |
| 123456                         | Bank Account Number |  |
| 23,400.00 INF                  | Recipient Receives  |  |
| 1 SGD:46.80 INF                | Exchange Rate       |  |
| SGD 500.00                     | You Send            |  |
| SGD 10.00                      | Service Charge      |  |
| SGD 510.00                     | You Pay             |  |
|                                | ource: From         |  |
| ~                              | Income Source       |  |
|                                | ayment: By          |  |
| ~                              | Payment Method      |  |
|                                | urpose: For         |  |
| ~                              | Enter your purpose  |  |
| Verify                         | Promo Code          |  |
|                                | Next                |  |
|                                |                     |  |

(आपको ट्रांजैक्शन डिटेल मिल जाएगी। Source From, Payment by, Purpose for, का चयन करे और Next पर क्लिक करें।)

 It will ask for the password again. (यह पासवर्ड के लिए फिर से पूछेगा।)

## 21. Put your password

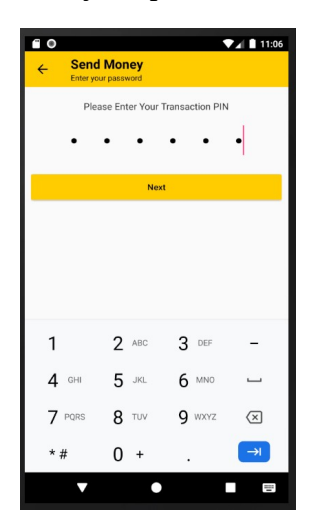

22. you will get transaction digital slip as below. (डिजिटल पर्ची प्राप्त करेंगे)

| € 0<br>←                                                                                                    | GPL Balance<br>SGD 90.00                             |  |  |  |
|----------------------------------------------------------------------------------------------------|------------------------------------------------------|--|--|--|
| Order #SG_C<br>27 Ap                                                                                                    | Order #SG_CPL-200427-0708AAA<br>27 Apr 2020, 07.08AM |  |  |  |
| You Pay                                                                                                    | SGD 410.00                                           |  |  |  |
| Receiver                                                                                                    | Aditya Sharma                                        |  |  |  |
| Receiver Contact                                                                                                    |                                                      |  |  |  |
| Bank                                                                                                    | (AXB) AXIS BANK                                      |  |  |  |
| Bank Account                                                                                                    | 123456                                               |  |  |  |
| Payment Method                                                                                                    | WALLET                                               |  |  |  |
| Income Source                                                                                                    | SALARY                                               |  |  |  |
| Purpose                                                                                                    | FAMILY MAINTENANCE                                   |  |  |  |
| Amount Sent                                                                                                    | SGD 400.00                                           |  |  |  |
| Amount Received                                                                                                    | INR 18,720.00                                        |  |  |  |
| P                                                                                                    |                                                      |  |  |  |
| A  A A | •                                                    |  |  |  |